# How do I view or download a document?

08/07/2025 12:27 pm AEST

#### Overview

Organisations can use the Documents feature within GameDay to store important files such as policies, guidelines, or procedures. This provides a central, secure location for administrators to easily access and distribute key information. If you have documents uploaded to your database, you can view or download them at any time directly through Passport.

### Step-by-Step

Step 1: Navigate to the Documents screen

In the left-hand menu, click My Organisation, then select DOCUMENTS

| GAMEDAY                                                                     |            | Q Search                          | tit                                                                                                    |                   |                                                                                          |                   |
|-----------------------------------------------------------------------------|------------|-----------------------------------|----------------------------------------------------------------------------------------------------|-------------------|------------------------------------------------------------------------------------------|-------------------|
| Bears<br>Club                                                               | ~ <        | Bears Get Started                 |                                                                                                    |                   |                                                                                          |                   |
| Dashboard Dashboard My Organisation New Club Details Contacts Documents NEW |            | Add/Edit Logo                     | Details Edit<br>123 Bear Street<br>Melbourne<br>Victoria, AUSTRALIA, 3000<br>0400100100 (Phone)<br>bears@email.com |                   | Contacts Edit<br>President (Primary Con<br>Ivory Vaughn<br>0400100100<br>Ivory@email.com | tact)             |
| Locator                                                                     |            |                                   |                                                                                                    |                   |                                                                                          |                   |
| (\$) Finances                                                               | ×          | Stats <u>Configure</u><br>Members |                                                                                                    | Players by Gender |                                                                                          | Players by Gender |
| 888 Members                                                                 | •          | 1.0                               |                                                                                                    |                   | 1.0                                                                                      |                   |
| Competitions                                                                | 3 <b>4</b> | 0.8                               |                                                                                                    |                   | 0.8                                                                                      |                   |
| Teams                                                                       | ×          | 0.6                               |                                                                                                    |                   | 0.6                                                                                      |                   |
| @ Communications                                                            |            | 0.4                               |                                                                                                    |                   | 0.4                                                                                      |                   |
| Registrations                                                               | ×          | 0.2<br>0.0<br>May 12              |                                                                                                    |                   | 0.2<br>0.0<br>M                                                                          | ay 12             |
| Aarketplace                                                                 |            | Coaches                           |                                                                                                    | Umpires           |                                                                                          | New Members       |

#### Step 2: View/Download the Document

On the Documents page, find the file you wish to access and click the VIEW/DOWNLOAD link in the 'View'

column. The file will then be downloaded to your device.

|                |                                 |                                           |                                                                            |                                                                                                    | ADD DOCUMENTS                                                                                                    |
|----------------|---------------------------------|-------------------------------------------|----------------------------------------------------------------------------|----------------------------------------------------------------------------------------------------|----------------------------------------------------------------------------------------------------|
| Document Name  | Size                            | File Type                                 | Date/Time Added                                                            | View                                                                                                    | Delete                                                                                                    |
| Privacy Policy | 0.00                            | pdf                                       | 08/07/2025 12:24                                                           | View/Download                                                                                                    | Delete                                                                                                    |
|                | Document Name<br>Privacy Policy | Document Name Size<br>Privacy Policy 0.00 | Document Name     Size     File Type       Privacy Policy     0.00     pdf | Document Name     Size     File Type     Date//Time Added       Privacy Policy     0.00     pdf     08/07/2025 12:24 | Document Name     Size     File Type     Date/Time Added     View       Privacy Policy     0.00     pdf     08/07/2025 12:24     View/Download |

## Watch

Your browser does not support HTML5 video.